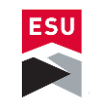

**ESU Network Operations** 

**VPN** Configuration

Revision: 1.0

## 1. Download:

- a. Open your web browser and navigate to: <u>https://www.fortinet.com/support/product-downloads</u>
- b. Select download "Forti Client VPN only" and again, select "Download VPN for Windows" FortiClient VPN

| Remote Access       |                             | Ś.                       | $(\mathbf{r})$        |
|---------------------|-----------------------------|--------------------------|-----------------------|
| SSL VPN with MFA    | Download VPN for<br>Windows | Download VPN for MacOS   | Download VPN for Line |
| VIPSEC VPN with MFA | DOWNLOAD                    | DOWNLOAD                 | DOWNLOAD .rpm         |
|                     | iOS<br>Download VPN for iOS | Download VPN for Android | Download VPN for Line |
|                     |                             | DOWNLOAD                 | DOWNLOAD .deb         |

c. Wait for download to complete and double click to run the installer.

|                       | FortiExplorer                  |
|-----------------------|--------------------------------|
|                       | Open                           |
|                       | Always open files of this type |
|                       | Show in folder                 |
|                       | Cancel                         |
| FortiClientVPNOnliexe | ~                              |

## 2. Installation:

a. Run the downloaded file and allow administrative permissions

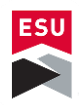

b. Wait for the application to finish downloading the most up-to-date version.

| FortiClient Installer             |        |
|-----------------------------------|--------|
| Status<br>Downloading image (55%) | Cancel |

c. Check the Terms of Service box and "Next" and proceed through.

| FortiClient VPN Setup                                                              |                                    |               |  |
|------------------------------------------------------------------------------------|------------------------------------|---------------|--|
| Welcome to the FortiC                                                              | lient VPN Setu                     | p Wizard      |  |
| The Setup Wizard will install FortiClien<br>continue or Cancel to exit the Setup V | t VPN on your computer.<br>Vizard. | Click Next to |  |
|                                                                                    |                                    |               |  |
|                                                                                    |                                    |               |  |
|                                                                                    |                                    |               |  |
|                                                                                    |                                    |               |  |
|                                                                                    |                                    |               |  |

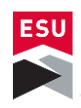

d. Allow it to install in the default installation path, just hit "Next".

| Herriclient VPN Setup                                                      |                  | _               |      | $\times$ |
|----------------------------------------------------------------------------|------------------|-----------------|------|----------|
| <b>Destination Folder</b><br>Click Next to install to the default folder o | r dick Change to | choose another. | 1    |          |
| Install FortiClient VPN to:                                                |                  |                 |      |          |
| C:\Program Files\Fortinet\FortiClient\<br>Change                           |                  |                 |      |          |
|                                                                            | Back             | Next            | Canc | el       |

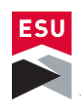

e. Hit the "Install" button to start installation.

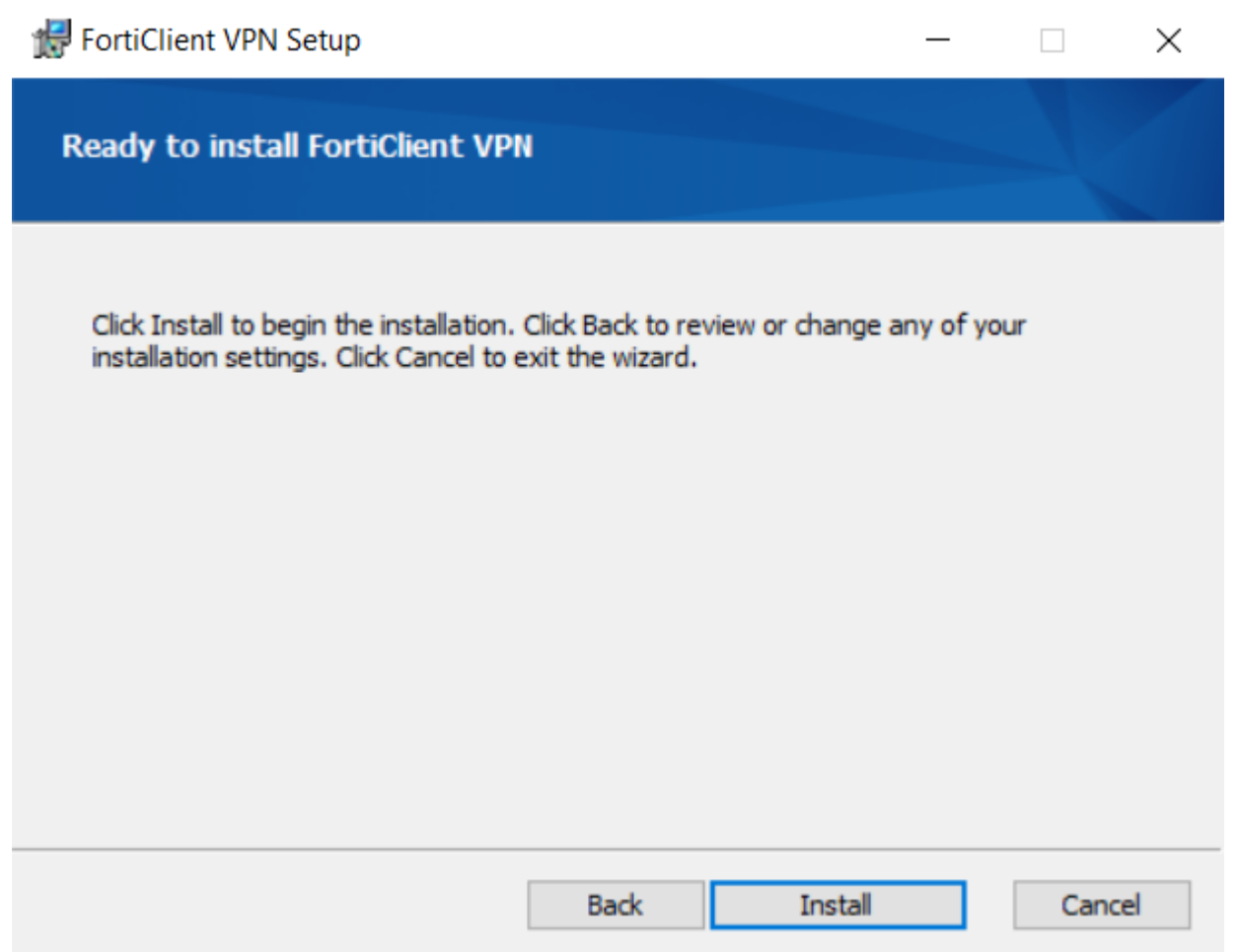

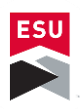

f. Wait for the application to be installed and click "Finish".

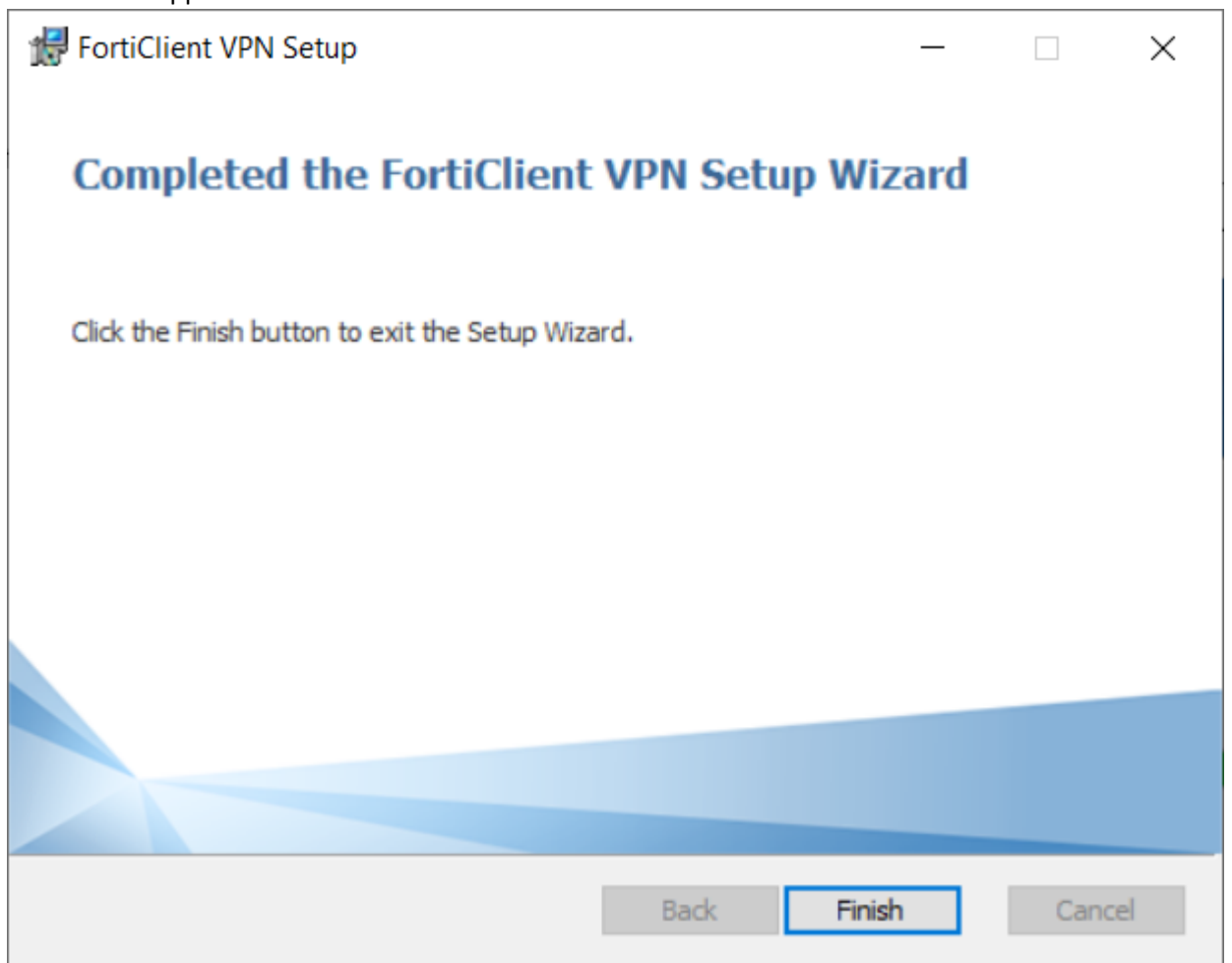

3. Configuration:

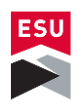

a. Hit the Windows key next to alt and type "forticlient" and then click on it.

| EST<br>STROUDSBURG<br>UNIVERSITY                   |        |                                          |
|----------------------------------------------------|--------|------------------------------------------|
| All Apps Documents Web                             | More 🔻 | M X                                      |
| Best match                                         |        |                                          |
| FortiClient VPN<br>App                             |        | <b>E</b>                                 |
| Apps                                               |        | FortiClient VPN                          |
| <b>FortiClient</b> VPNOnlineInstaller.exe          | >      | Арр                                      |
| Search school and web                              |        |                                          |
| ${\cal P}$ forticlient - See school and web result | ts 📏   | ☐ Open                                   |
| 𝒫 forticlient vpn                                  | >      | 🕫 Run as administrator                   |
| 𝒫 forticlient download                             | >      | Den file location                        |
| 𝒫 forticlient vpn download                         | >      | <sup>−</sup> <sup>t</sup> ⊐ Pin to Start |
| 𝒫 forticlient app                                  | >      | T Pin to taskbar                         |
| 𝒫 forticlient ems                                  | >      | Uninstall                                |
| 𝒫 forticlient 6.0                                  | >      |                                          |
| 𝒫 forticlient vpn windows                          | >      |                                          |

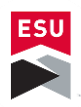

b. Check the box and acknowledge the terms of service.

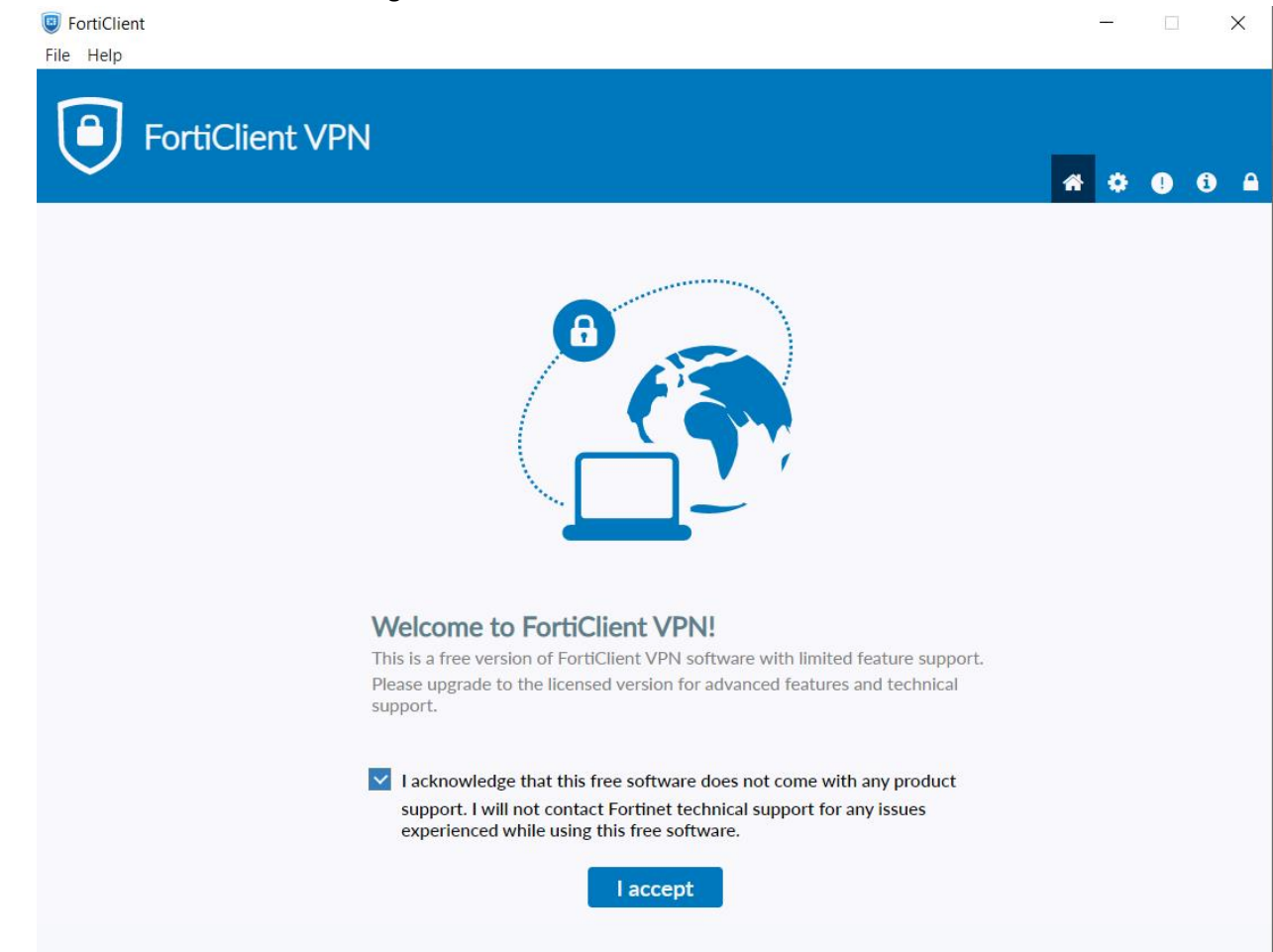

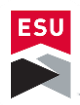

c. Click on "Configure VPN".

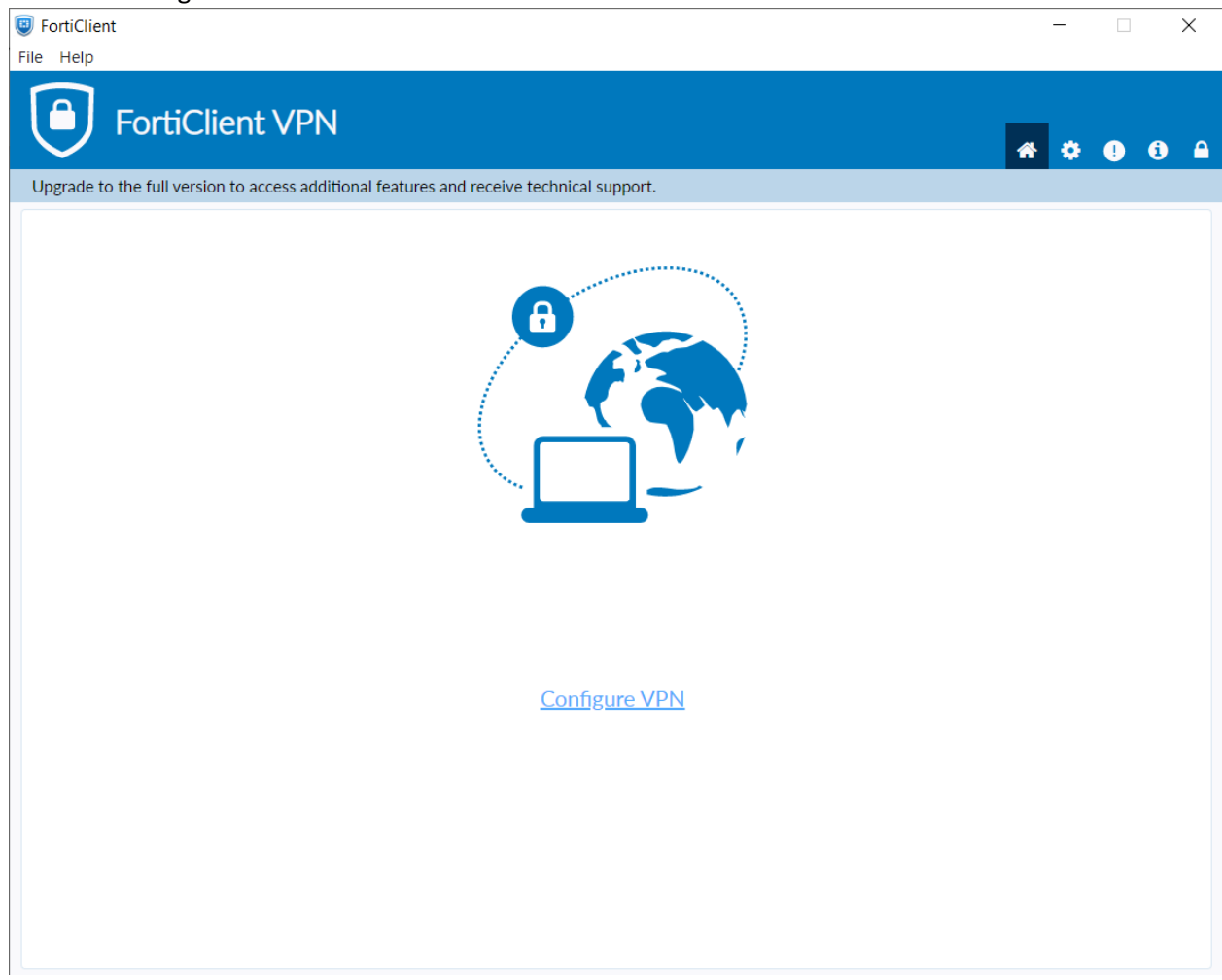

- d. Enter the following for configuration:
  - i. Name: ESU VPN
  - ii. Remote Gateway: ssltunnel.admin.esu.edu
  - iii. Check the "Custom Port" box and enter: 9443

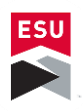

iv. Hit "Save" and close the application

| FortiClient                                              |                                                                     | _          |
|----------------------------------------------------------|---------------------------------------------------------------------|------------|
| File Help                                                |                                                                     |            |
| FortiClient VPN                                          |                                                                     | <b>#</b> 0 |
| Upgrade to the full version to access additional feature | es and receive technical support.                                   |            |
| New VPN Cor                                              | nnection                                                            |            |
| VPN                                                      | SSL-VPN IPsec VPN XML                                               |            |
| Connection Name<br>Description                           | ESU                                                                 |            |
| Remote Gateway                                           | ssitunnel.admin.esu.edu X<br>+Add Remote Gateway                    |            |
|                                                          | Customize port 9443 🗢<br>Enable Single Sign On (SSO) for VPN Tunnel |            |
| Client Certificate                                       | None 🗸                                                              |            |
| Authentication                                           | Prompt on login Save login                                          |            |
|                                                          | Enable Dual-stack IPv4/IPv6 address                                 |            |
|                                                          | Cancel Save                                                         |            |
|                                                          |                                                                     |            |
|                                                          |                                                                     |            |
|                                                          |                                                                     |            |
|                                                          |                                                                     |            |
|                                                          |                                                                     |            |

## 4. Connecting to ESU

a. Click on the carrot chevron "^" near the network symbol and time clock in the lower right-hand corner of the screen, then right click the blue shield with a check mark and

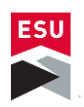

## select "Open FortiClient Console"

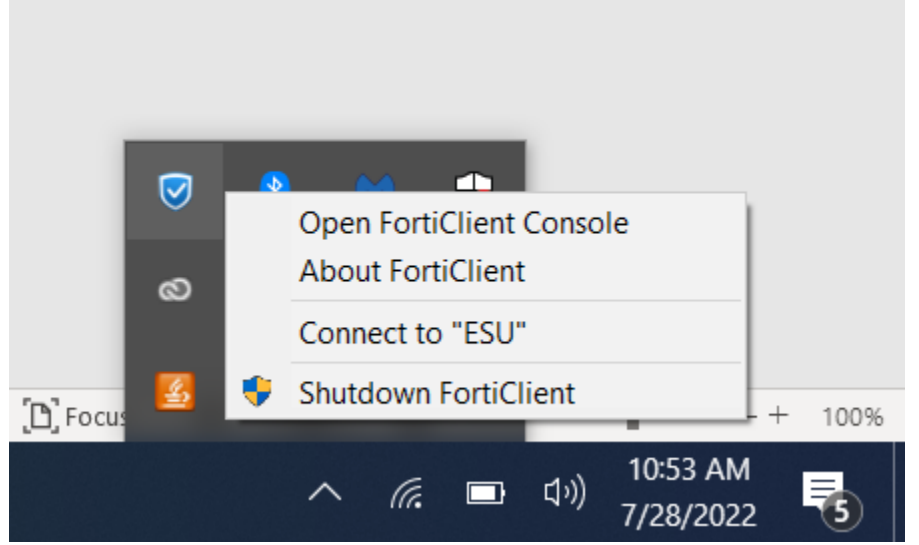

b. Enter your username and password that you use to login to your work computer and email, minus the "@esu.edu" For example: <u>johnsmith@esu.edu</u> is jsmith.

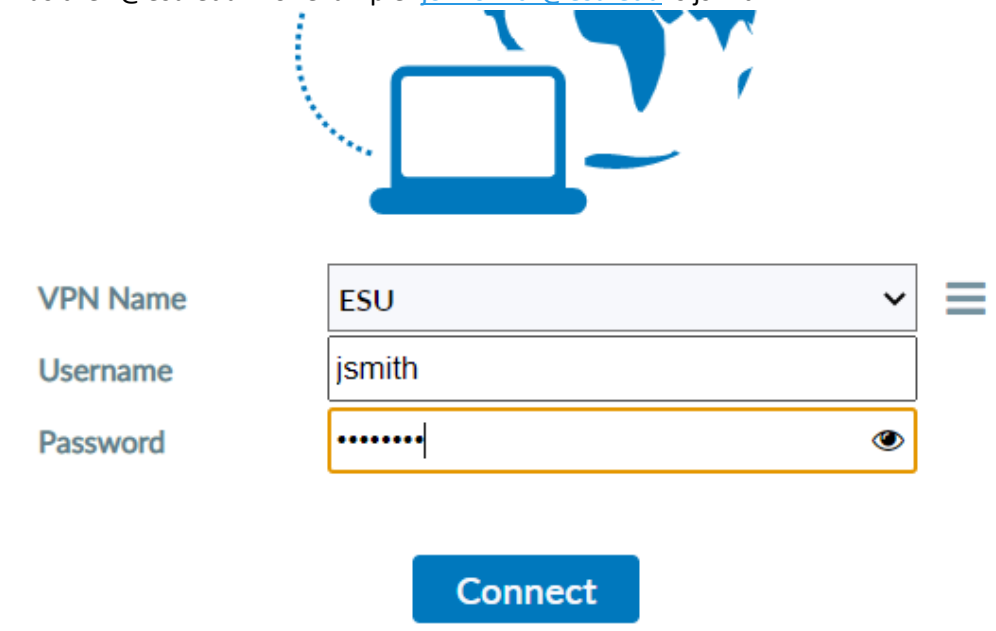

c. You're now connected to the ESU VPN, you may remote-desktop to your work computer or browse internal web-resources.